# **DATALOGIC**

# Magellan™ 3450VSi Omni-Directional Imaging Scanner

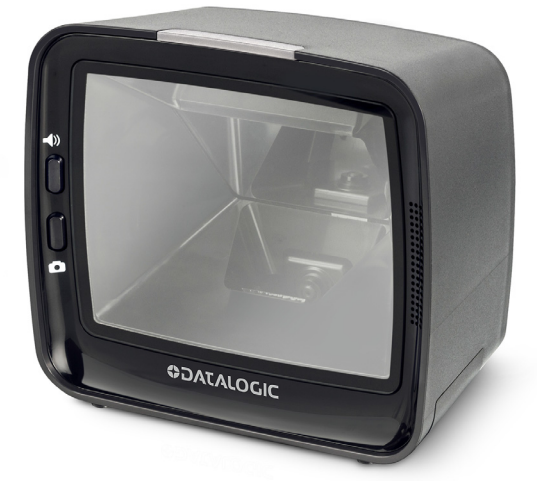

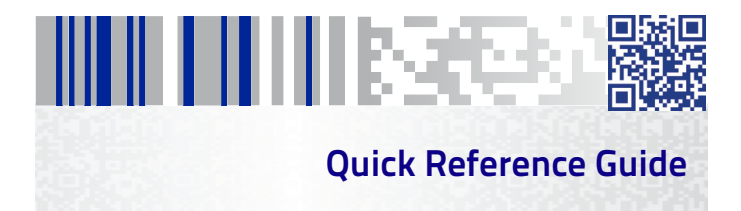

#### Datalogic S.r.l.

Via S. Vitalino, 13 40012 Calderara di Reno — Italy Tel. +39 051 3147011 Fax +39 051 3147205

©2016-2019 Datalogic S.p.A. and/or its affiliates

An Unpublished Work — All rights reserved. No part of the contents of this documentation or the procedures described therein may be reproduced or transmitted in any form or by any means without prior written permission of Datalogic S.p.A. and/ or its affiliates. Owners of Datalogic products are hereby granted a non-exclusive, revocable license to reproduce and transmit this documentation for the purchaser's own internal business purposes. Purchaser shall not remove or alter any proprietary notices, including copyright notices, contained in this documentation and shall ensure that all notices appear on any reproductions of the documentation. Should future revisions of this manual be published, you can acquire printed versions by contacting your Datalogic representative. Electronic versions may either be downloadable from the Datalogic website (www.datalogic.com) or provided on appropriate media. If you visit our website and would like to make comments or suggestions about this or other Datalogic publications, please let us know via the "Contact Datalogic" page.

#### Disclaimer

Datalogic has taken reasonable measures to provide information in this manual that is complete and accurate, however, Datalogic reserves the right to change any specification at any time without prior notice.

Datalogic and the Datalogic logo are registered trademarks of Datalogic S.p.A. in many countries, including the U.S.A. and the E.U.

Magellan is a trademark of Datalogic S.p.A. or of Datalogic and/or its affiliates, registered in many countries, including the U.S. and the E.U.

#### Patents

See www.patents.datalogic.com for patent list.

See the Regulatory Addendum included with your product for additional regulatory, safety and legal information.

# Table of Contents

| Features1                                                                                       |
|-------------------------------------------------------------------------------------------------|
| Installation                                                                                    |
| Wall/Desk Mount                                                                                 |
| Attaching/Detaching the Scanner7<br>Seating the Scanner in the Mount7<br>Detaching the scanner7 |
| Bottom Cover / Tilting Riser8<br>Mounting the Riser9                                            |
| How to Scan10                                                                                   |
| Scanner Button10                                                                                |
| Camera Button12                                                                                 |
| LED and Beeper Indicators12                                                                     |
| Beeper Indicators13                                                                             |
| Troubleshooting14                                                                               |
| Error Codes15                                                                                   |
| Programming16                                                                                   |
| Interface Selection16                                                                           |
| Imaging Features                                                                                |

| Cell Phone Mode<br>Cell Mode Percent     | 20<br>21 |
|------------------------------------------|----------|
| Cleaning                                 | 22       |
| Manufacturer Approved Cleaning Materials | 23       |
| Warranty                                 | 24       |
| Going Green                              | 29       |
| Bar Code Mask                            | 30       |

Magellan™ 3450VSi

Use this guide to quickly complete installation of the Magellan 3400VSi series of bar code readers, and begin using your scanner. For more details and programming information, reference the Product Reference Guide (PRG), which is available for viewing and download from the Datalogic website (www.datalogic.com).

# Features

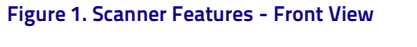

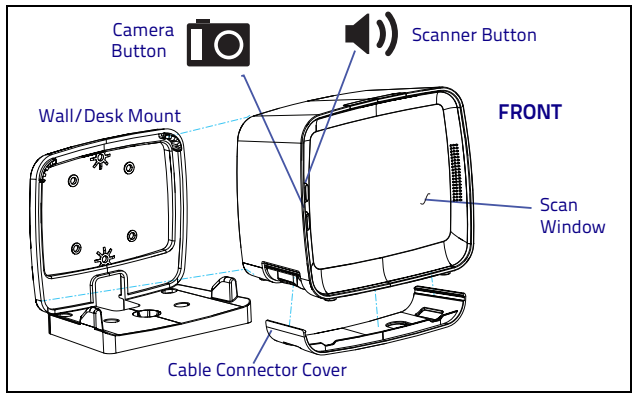

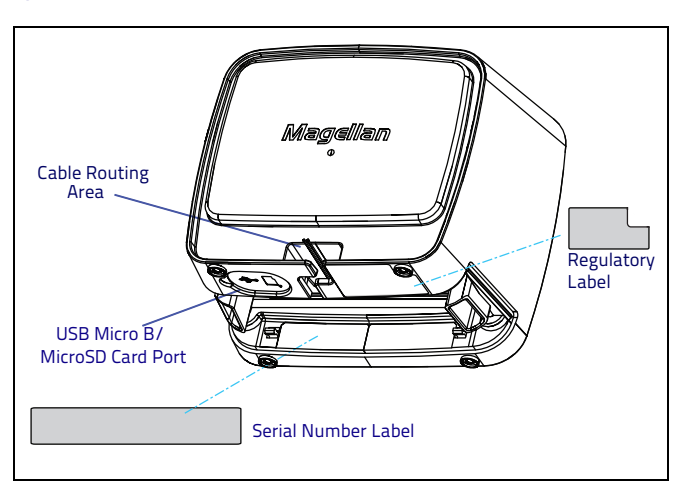

Figure 2. Scanner Features - Back View

Figure 3. Scanner Features - Bottom View

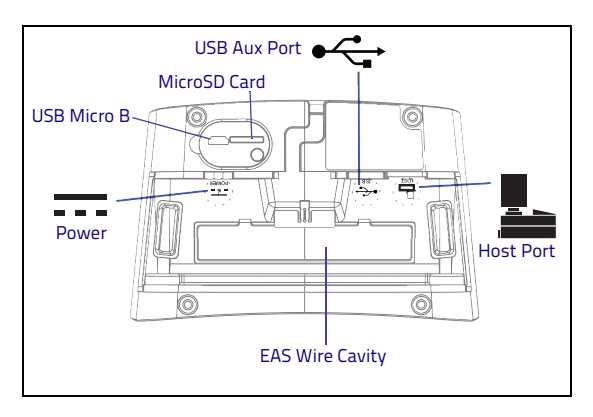

# Installation

Connect the scanner to the host (terminal) using the interface (I/F) cable, as shown below. A cable from an older existing installation can be re-used for RS-232 interfaces. If external power is used/needed, plug the AC Adapter into the AC wall outlet, then connect it to the unit as shown in 'b' of the illustration.

Scan some known-good bar code samples to verify correct operation. The scanner should beep and/or flash its good read LED<sup>1</sup> and send the bar code data to the host or terminal. If not, use the Troubleshooting section of this guide to identify any problems.

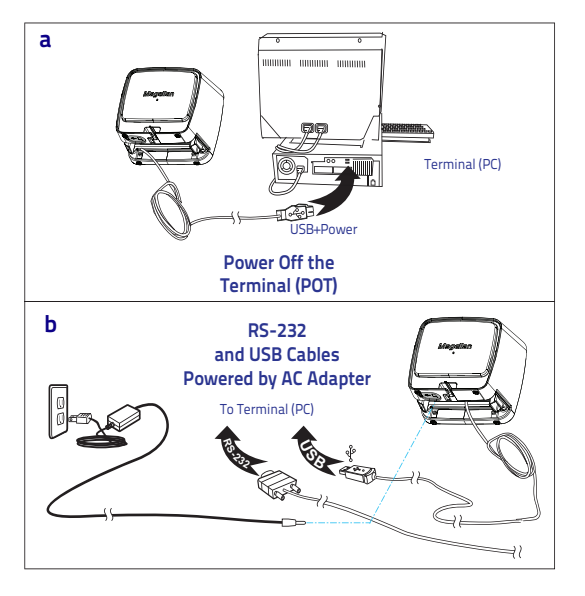

Beeper and LED behavior may have previously been configured as 'disabled" by another user.

# Wall/Desk Mount

The Wall/Desk Mount is an accessory part to which the scanner can be attached. The accessory can be mounted horizontally to a desk, countertop, or table using screws or a gooseneck stand. It can also be mounted vertically to a wall using screws, or to a VESA mount.

#### Installation Instructions

- 1. Determine the mounting location. While deciding on the best position, keep in mind the best way to route the scanner cables. You may need to drill a hole for them.
- Use two #8 screws (sheet metal screws are preferred) to securely fasten the Mount in the position desired, as shown in the following figures.

## Desk (Horizontal) Mounting

#### Figure 4. Desk Mount

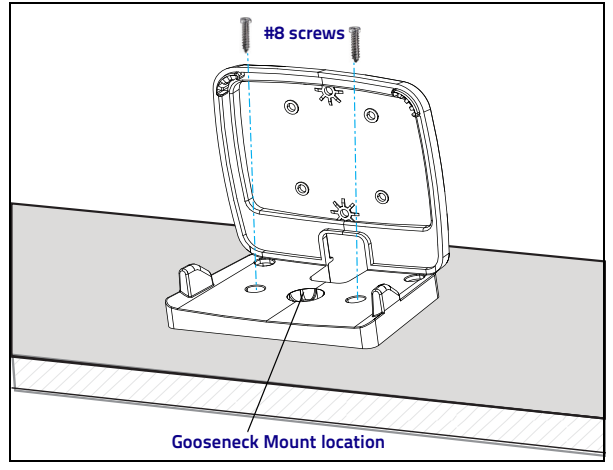

#### Figure 5. Desk Mounting Dimensions

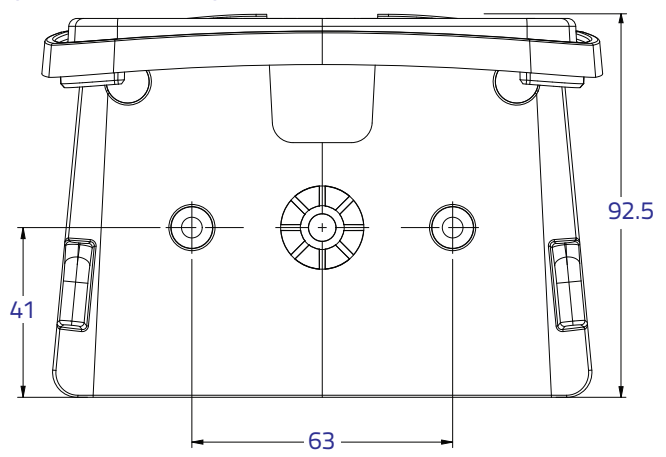

### Wall (Vertical) Mounting

#### Figure 6. Wall mount

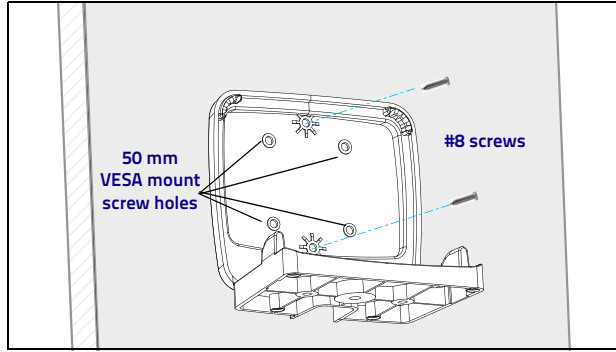

#### Figure 7. Wall (Vertical) Dimensions

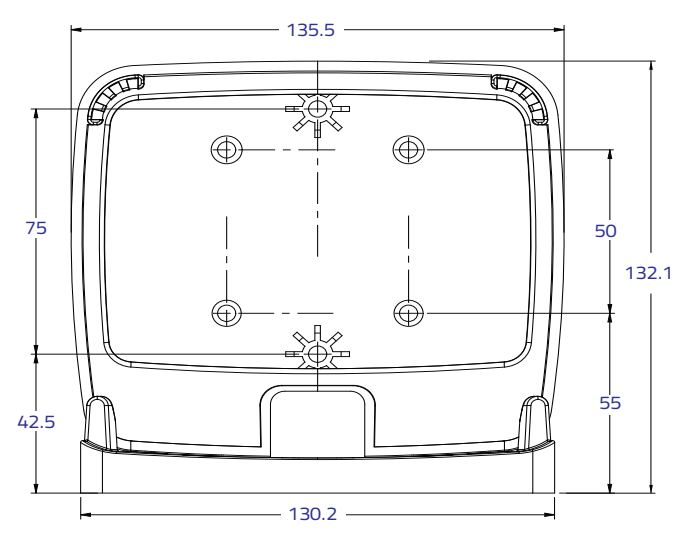

# Attaching/Detaching the Scanner

The scanner attaches or detaches from the Wall/Desk Mount as shown in the illustration below.

#### Seating the Scanner in the Mount

- 1. Guide the scanner diagonally down, seating the L-Bracket tabs on the Mount into the scanner's slots.
- 2. Push the scanner down to snap into place.

#### Detaching the scanner

- 1. Tilt the top of the scanner forward, separating it slightly from the back of the mount.
- Pull up to detach. If oriented correctly, it should come out easily.

#### Figure 8. Attaching/Detaching scanner from Mount

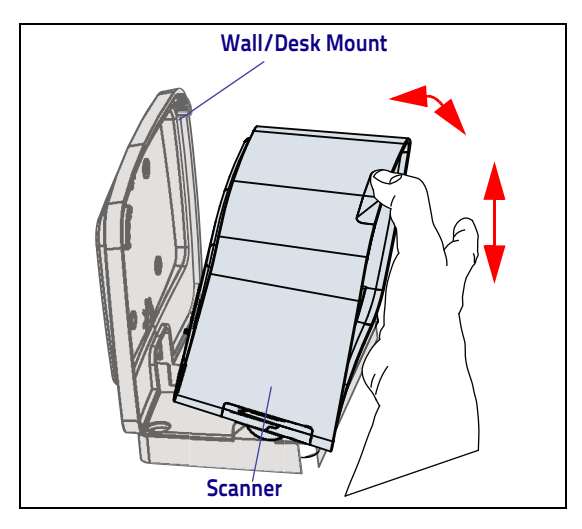

# Bottom Cover / Tilting Riser

To remove the Bottom Cover, put your finger in the hole and pull it away from the scanner, at an angle. The snaps will disengage on that side and the cover will release from the scanner. Attach the Tilting Riser by snapping into the place of the Bottom Cover.

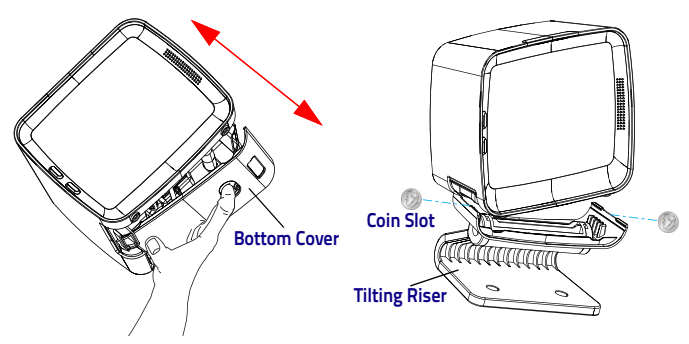

#### Figure 9. Attaching the Tilting Riser

When removing the Tilting Riser, note that the snaps on the riser may be tight. If necessary, use a coin or other flat tool in the provided slots (as shown above) to separate the snaps and release the riser.

# **Mounting the Riser**

The Adjustable Riser can be mounted to a flat surface using two #8 screws.

#### Figure 10. Mounting the Tilting Riser

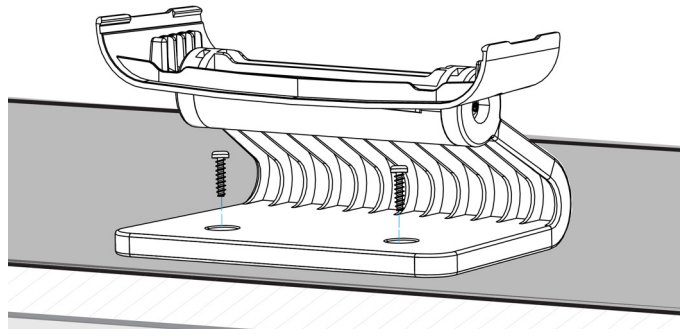

#### Figure 11. Tilting Riser Dimensions

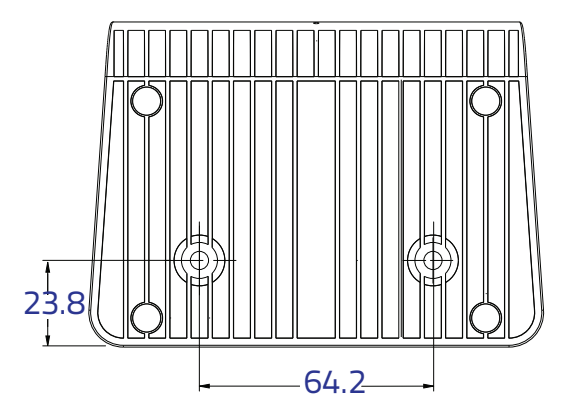

# How to Scan

Bar codes can be presented to the scanner's window or pushed past it using a "sweep" technique. The scanner can also be programmed to **initiate a scan of a cell phone or other LCD bar code object**, or an image capture upon pushing the Camera Button.

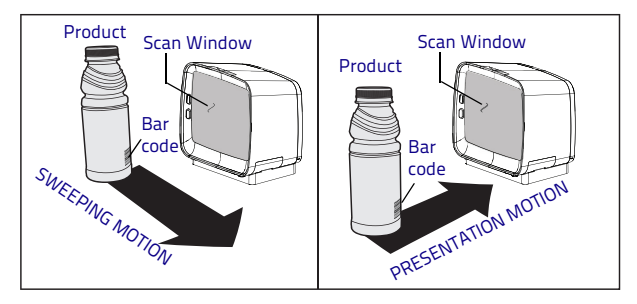

# Scanner Button

The Scanner Button performs multiple functions, depending on how long it is pressed:

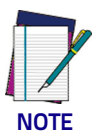

Volume changes made using the Scanner Button are lost when the scanner is powered down and are reset to the configured setting. If you wish to permanently change the volume, use the special programming labels in the Product Reference Guide.

| PRESS<br>DURATION                        | FUNCTION                         | COMMENT                                                                                                    |
|------------------------------------------|----------------------------------|----------------------------------------------------------------------------------------------------|
| Momentary<br>(when scanner is<br>asleep) | Wakes scanner from<br>Sleep Mode | Alternatively, the scanner can<br>be awakened by:<br>- Moving an object through the<br>scan zone.<br>- Scanning with an attached<br>auxiliary scanner. |

| PRESS<br>DURATION                               | FUNCTION                                 | COMMENT                                                                                                    |
|-------------------------------------------------|------------------------------------------|----------------------------------------------------------------------------------------------------|
| Momentary<br>(when scanner is<br>awake)         | Increments volume                        | Press the button momentarily<br>to increase speaker volume.<br>When the loudest volume is<br>reached, a repeated press of<br>the button cycles volume back<br>to the lowest setting, then vol-<br>ume increases on subsequent<br>press(es). Five volume levels<br>are available. |
| Hold, then<br>release when the<br>beeper sounds | Increments tone                          | Press the button for approxi-<br>mately 2 seconds, then release.<br>Each time this is done, the<br>beeper will sound at one of<br>three tones. Stop when the<br>desired tone (high, medium or<br>low) is sounded.                                                                |
| 4 Seconds                                       | Scanner Diagnostics<br>Mode <sup>a</sup> | This mode allows system sup-<br>port personnel to troubleshoot<br>problems with the scanner and<br>is used to determine if it can<br>read bar codes. Press the but-<br>ton for 8 seconds or cycle<br>power to exit Scanner Diagnos-<br>tics Mode and reset the scan-<br>ner.     |
| 8 Seconds                                       | Resets Scanner <sup>b</sup>              | Only system support person-<br>nel should perform a reset.                                                                                                    |

- a. By standard default, this function is normally disabled to prevent accidental activation by users.
- Users should not perform scanner resets except under the direction of trained systems support personnel.

## **Camera Button**

The Camera Button provides the unit with the ability to capture images. See Camera Button Mode on page 18 to enable this feature. Destination and image type can be specified. Reference the PRG for additional information and programming options.

# LED and Beeper Indicators

The scanner's beeper sounds and its green LED illuminates to indicate various functions or errors on the scanner. The tables that follow list these indications. An exception is that the scanner's functions are programmable, and may or may not be turned on. For example, some indications (such as the power-up beep) can be disabled using programming bar code labels.

| LED<br>INDICATION       | INDICATION                                                              | COMMENT                                                                                                    |
|-------------------------|-------------------------------------------------------------------------|----------------------------------------------------------------------------------------------------|
| Power-on<br>indication  | Bright green flash                                                      | Indicates the scanner has finished all its<br>power-up tests and is now ready for<br>operation.                                                                                                    |
| Good Read<br>Indication | Bright green flash                                                      | Indicates a bar code has been read and decoded.                                                                                                    |
| Scanner Ready           | Constant dim green                                                      | The scanner is ready for operation.                                                                                                    |
| Sleep Mode              | Green LED slowly and<br>continuously changes<br>from off to dim to off. | The scanner is in Sleep Mode. To wake the<br>scanner up, move an object in front of its<br>window or press the button atop the unit.<br>This indication is optionally configurable,<br>and may have been programmed to<br>behave differently. |
| Host Disable            | Constant green flash<br>at 1 Hz (100mS on,<br>900mS off)                | The scanner is disabled due to receiving a disable command from the POS terminal.                                                                                                    |
| Diagnostics             | Varies (see Error<br>Codes on page 15 for<br>more information)          | The LED can provide diagnostic feedback<br>if the scanner discovers a problem during<br>SelfTest.                                                                                                    |
| Prog. Mode              | Constant green flash<br>at 1 Hz (500 ms on,<br>500 ms off).             | The scanner is in Programming Mode.                                                                                                    |

# **Beeper Indicators**

| BEEPER                             | INDICATION                                                          | COMMENT                                                                                                    |
|------------------------------------|---------------------------------------------------------------------|----------------------------------------------------------------------------------------------------|
| Power On<br>Beep                   | Single beep <sup>a</sup>                                            | The Power-On LED indication is a con-<br>figurable feature which can be enabled<br>or disabled. When enabled, this beep<br>indicates the scanner has finished all<br>its power-up tests and is now ready for<br>operation. |
| Good Read<br>Indication            | Single beep <sup>a</sup>                                            | The good read beep indication is config-<br>urable. Options include: Enable/dis-<br>able, frequency, duration and volume.<br>See the Product Reference Guide (PRG)<br>for more information.                                |
| Diagnostics                        | Varies (see Error<br>Codes on<br>page 15 for more<br>information)   | The Beeper can provide diagnostic<br>feedback if the scanner discovers a<br>problem during SelfTest.                                                                                                    |
| Programming<br>Mode<br>Indications | Varies depend-<br>ing upon the fea-<br>ture(s) being<br>configured. | The Beeper will sound as programming<br>bar code labels are scanned, indicating<br>progress during scanner configuration.                                                                                                  |

a. The Power On and Good Read Indication 'beep" can also be configured to use a WAV file. See the PRG for more information on programming this feature.

# Troubleshooting

| PROBLEM                                                                                                    | SOLUTION                                                                                                    |  |
|----------------------------------------------------------------------------------------------------|----------------------------------------------------------------------------------------------------|--|
| Scanner does not power on                                                                                                    | Exchange the power supply with a known good power supply and retest operation.                                                                                                    |  |
| No communication with the<br>host                                                                                                    | Consult your technical support personnel or refer to<br>your host system manual to verify the proper inter-<br>face type, cable and connection port(s) for the scan-<br>ner. Verify the interface cable is securely attached<br>to the host and the scanner. |  |
| Make sure the window is clean. Check that the t<br>codes are of sufficient quality to be recognized t<br>the scanner. Wrinkled, smudged, or torn labels c<br>cause the scanner to not read at all. Scan knowr<br>good labels of an active symbology <sup>a</sup> to check the<br>scanner's read operation. |                                                                                                    |  |
| If the scanner still does not function properly, consult the Product Reference Guide<br>(PRG) or contact your local supplier or Datalogic Customer Support Services.                                                                                                    |                                                                                                    |  |

 Reading of the various bar code symbologies can be independently enabled or disabled in the scanner.

# **Error Codes**

f an error is detected, the scanner will sound a long low tone (for three seconds) and flash its LED, indicating a failure. When this occurs, press the Scanner button to hear the error code. If it is configured to do so, the scanner will sound a series of beeps corresponding to the error code and/or flash its LED simultaneous to the beeps. The table below describes what these codes mean and what action should be taken for each.

| NUMBER OF<br>LED FLASHES/<br>BEEPS | ERROR          | CORRECTIVE ACTION           |
|------------------------------------|----------------|-----------------------------|
| 1                                  | Configuration  |                             |
| 2                                  | Host Interface |                             |
| 6                                  | Main PCB       | Contact Helpdesk for assis- |
| 10                                 | Button Error   | tance                       |
| 11                                 | USB Device     |                             |
| 13                                 | CPLD ID        |                             |

# Programming

Upon completing the physical connection between the scanner and its host, proceed directly to the Programming Bar Codes table below to locate the interface type the scanner is connected to (for example: RS-232, Keyboard Wedge, USB, etc.).

Use the Bar Code Mask at the back of this manual to isolate the bar code you intend to scan. Scan a START/END bar code once to enter Programming Mode. After scanning the programming label for the desired interface, scan the START/END barcode a second time to accept your changes, exit Programming Mode and return the scanner to normal operation.

Select other options and customize your scanner with programming barcodes available in the PRG, or use the On Screen Programming (OSP) utility available on the Datalogic website.

# Interface Selection

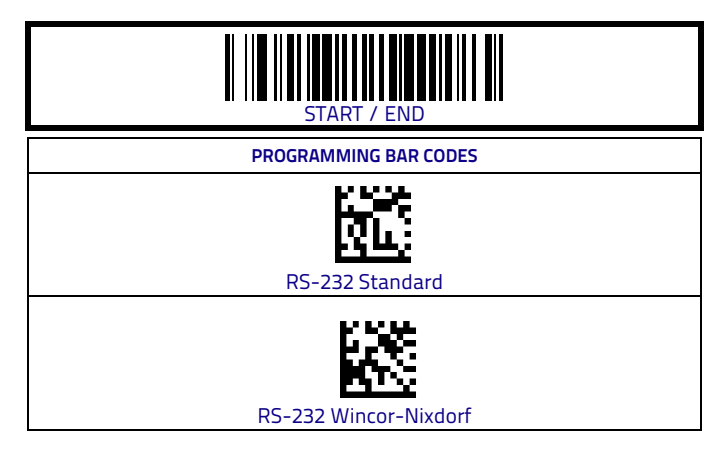

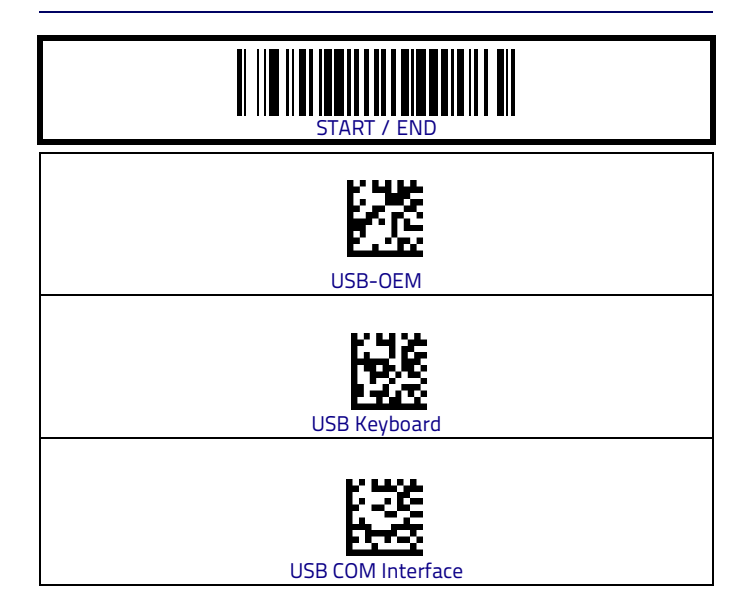

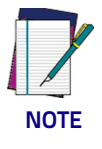

Reference the Product Reference Guide (PRG) or On Screen Programming for additional options.

# **Imaging Features**

See the PRG for more information on these features.

#### **Camera Button Mode**

Scan one of the bar codes below to enable or disable the camera button.

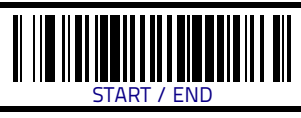

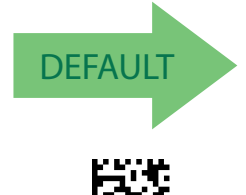

Camera Button Mode = Enable

Camera Button Mode = Disable

#### **Image Destination**

Specifies the destination for pictures/images taken with a camera button press.

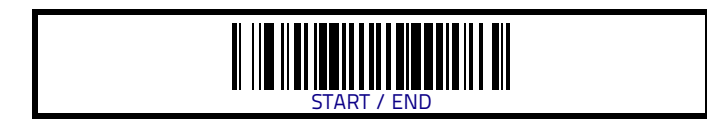

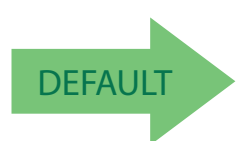

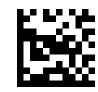

Image Destination = Disable

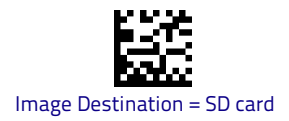

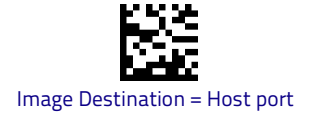

# Cell Phone Mode

Enables/disables mobile phone barcode reading.

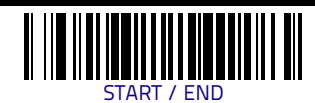

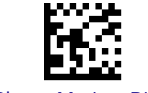

Cell Phone Mode = Disable

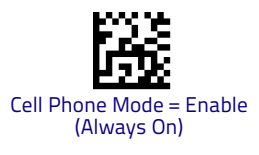

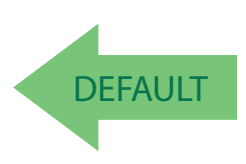

#### **Cell Mode Percent**

Specifies the rate of frames dedicated to reading cell phones. Cell phone mode must be enabled for this to be active.

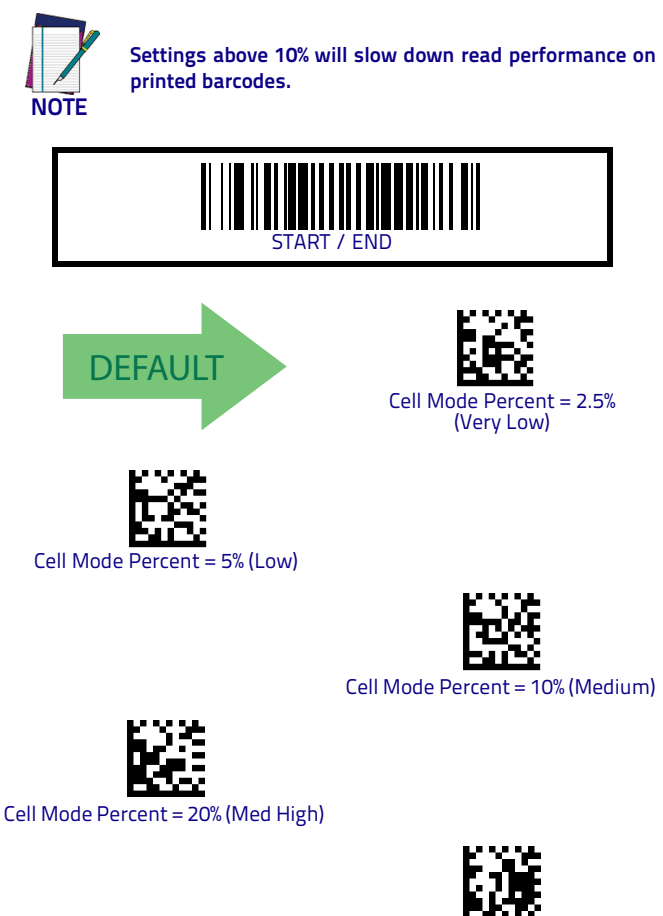

# Cleaning

Exterior surfaces and scan windows exposed to spills, smudges or debris accumulation require periodic cleaning to assure best performance during scanning. Use a clean, lint-free cloth or paper towel dampened with a nonabrasive, mild, water-based cleaner to wipe away stains, smudges, fingerprints, spills, etc. from the scan window and exterior surfaces.

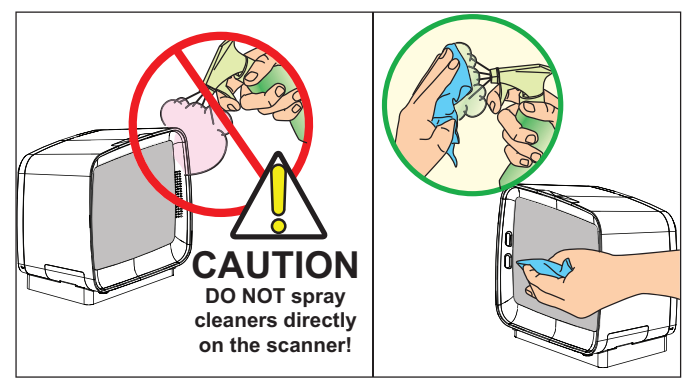

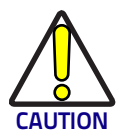

DO NOT use abrasive cleaning agents or abrasive pads to clean this product. Harsh chemicals, disinfectants, and cleansers can cause damage which will adversely affect scanning performance.

See the next page for a list of Manufacturer Approved Cleaning Materials.

# **Manufacturer Approved Cleaning Materials**

Datalogic recommends the use of the following cleaners on its products.

• Hydrogen Peroxide (not to exceed a 3% solution) • Chlorine bleach (not to exceed a 0.25% solution) • Mild detergent and water

Isopropyl Alcohol (not to exceed a 70% solution)

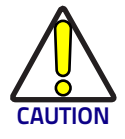

Use of above cleaners *in combination with each other* is not recommended and may constitute a health hazard. Follow all specified safety precautions when using any cleaning solution.

Under no circumstances should abrasive cleansers, abrasive pads, caustic solutions or other harsh chemicals, including those listed below, be used on any part of the scanner as they can cause damage which will adversely affect scanning performance. Use of such materials, either alone or in combination with other cleaning agents, will void the manufacturer's warranty.

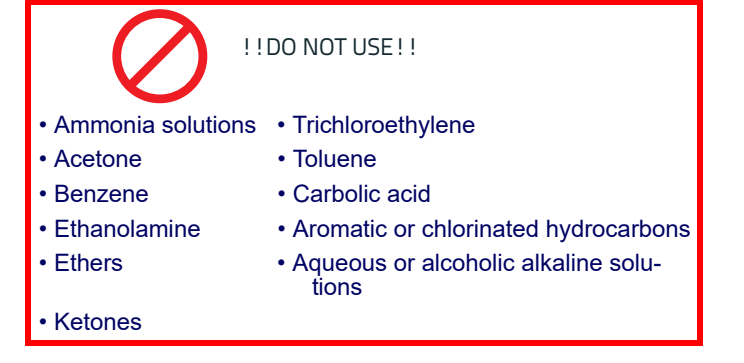

# Warranty

Datalogic warrants to Customer that this product will be free from defects in materials and workmanship for a period of 3 years from product shipment.

Datalogic warrants that the goods delivered under these General Terms for the Sale of Goods shall be free from defects in materials and workmanship under normal and proper use during the Warranty Period (as defined below). Datalogic's liability under this warranty is limited to furnishing the labor and parts necessary to remedy any defect covered by this warranty and restore the product to its normal operating condition. Repair or replacement of product during the warranty does not extend the original warranty term. Products are sold on the basis of specifications applicable at the time of manufacture and Datalogic has no obligation to modify or update products once sold. The warranty period shall extend from the date of shipment from Datalogic for the duration published by Datalogic for the product at the time of purchase ('Warranty Period').

If, during the Warranty Period, Datalogic determines that a product has defects in material or workmanship, Datalogic shall, at its sole option repair or replace the product without additional charge for parts and labor, or give a credit for the defective products duly returned to Datalogic. To perform repairs, Datalogic may use new or reconditioned parts, components, subassemblies or products that have been tested as meeting applicable specifications for equivalent new material and products. Buyer will allow Datalogic to scrap all parts removed from the repaired product. Datalogic warrants repaired hardware devices only, against defects in workmanship and materials on the repaired assembly for a 90 day period starting from the date of shipment of the repaired product from Datalogic or until the expiration of the original Warranty Period, whichever is longer. Datalogic does not guarantee, and it is not responsible for, the maintenance of, damage to, or loss of configurations, data, and applications on the repaired units and at its sole discretion can return the units in the 'factory default" configuration or with any software or firmware update available at the time of the repair (may be newer than the firmware or software installed during the manufacture of the product). Buyer accepts responsibility to maintain a backup copy of its software and data.

#### Warranty Exclusions

The Datalogic Warranty shall not apply to:

- any product which has been damaged, modified, altered, repaired or upgraded by other than Datalogic service personnel or its authorized representatives;
- defects or damages caused by any third parties' tort committed against the Buyer.
- (iii) any claimed defect, failure or damage which Datalogic determines was caused by faulty operations, improper use, abuse, misuse, wear and tear, negligence, improper storage or use of parts or accessories not approved or supplied by Datalogic;
- (iv) any claimed defect or damage caused by the use of product with any other instrument, equipment or apparatus;
- any claimed defect or damage caused by the failure to provide proper maintenance, including but not limited to cleaning the upper window in accordance with product manual or the replacement of upper window/cartridge due to scratching, stain or other degradation;

- any defect or damage caused by natural or man-made disaster such as but not limited to fire, water damage, floods, other natural disasters, vandalism or abusive events that would cause internal and external component damage or destruction of the whole unit, consumable items;
- any damage or malfunctioning caused by non-restoring action as for example firmware or software upgrades, software or hardware reconfigurations etc.;

(viii) any consumable or equivalent (e.g. cables, power supply, batteries, etc.). Consumable items, such as batteries and cables, carry a 90 day warranty from time of purchase for DOA (dead on arrival) defects alone.

Datalogic specifically excludes all express warranties and makes no implied warranty that the products sold under this agreement are merchantable or are fit for any particular purpose, except such warranties expressly identified as warranties as are set forth in Datalogic's current operating manual, catalog, or written guarantee covering such product. No affirmation of fact or promise made by Datalogic, whether in this contract or communicated otherwise, shall constitute a warranty that the goods will conform to the affirmation or promise.

#### Warranty Claim Process

In order to obtain service under this Warranty, Buyer must notify Datalogic (which notice shall be in writing sent by registered courier or mail) of the claimed defect before the expiration of the Warranty period and obtain from Datalogic a return authorization number for return of the product to designated Datalogic service center. Buyer shall offer Datalogic the opportunity to investigate the claim and to inspect the allegedly defective products. Failure to offer Datalogic such opportunity shall constitute acceptance by Buyer and waiver of all claims for defects. The products must always be returned within ten (10) days from the date of authorization issued by Datalogic. If Datalogic determines Buyer's claim is valid. Datalogic will repair or replace product without additional charge for parts and labor. Buyer shall be responsible for packaging and shipping the product to the designated Datalogic service center, with shipping charges prepaid. Datalogic shall pay for the return of the product to Buyer if the shipment is to a location within the country in which the Datalogic service center is located. Buyer shall be responsible for paying all shipping charges, duties, taxes, and any other charges for products returned to any other locations. DATALOGIC'S WARRANTY, AS DESCRIBED HEREIN, IS IN LIEU OF ALL OTHER WARRANTIES. EXPRESS OR IMPLIED, ORAL OR WRITTEN, STATUTORY OR OTHERWISE, INCLUDING, WITH-OUT LIMITATION, ANY IMPLIED WARRANTIES OF MERCHANTABILITY, FITNESS FOR A PAR-TICULAR PURPOSE, OR NONINFRINGEMENT, DATALOGIC SHALL NOT BE LIABLE FOR ANY DAMAGES SUSTAINED BY BUYER ARISING FROM DELAYS IN THE REPLACEMENT OR REPAIR OF PRODUCTS UNDER THE ABOVE. THE REMEDY SET FORTH IN THIS WARRANTY STATEMENT IS THE BUYER'S SOLE AND EXCLUSIVE REMEDY FOR WARRANTY CLAIMS. UNDER NO CIRCUMSTANCES WILL DATALOGIC BE LIABLE TO BUYER OR ANY THIRD PARTY FOR ANY LOST PROFITS, OR ANY INCIDENTAL, CONSEQUENTIAL INDIRECT, SPECIAL OR CONTINGENT DAMAGES REGARDLESS OF WHETHER DATALOGIC HAD ADVANCE NOTICE OF THE POSSIBILITY OF SUCH DAMAGES, DATALOGIC'S LIABILITY FOR DAMAGES ON ACCOUNT OF A CLAIMED DEFECT IN ANY PRODUCT DELIVERED BY DATALOGIC SHALL IN NO EVENT EXCEED THE PLIRCHASE PRICE OF THE PRODUCT ON WHICH THE CLAIM IS BASED. DATALOGIC SHALL NOT BE LIABLE FOR DAMAGES RELATING TO ANY INSTRU-MENT, EQUIPMENT, OR APPARATUS WITH WHICH THE PRODUCT SOLD UNDER THIS AGREEMENT IS USED.

#### **Out of Warranty Services**

For products no longer covered by warranty services, Datalogic may offer billable repair services on products, provided such products are serviceable. Buyer acknowledges and accepts that for some older products the repair may exceed the costs of manufacturing a new product and Datalogic may decline to perform repair services. Upon Buyer's request for out of warranty services, Datalogic will evaluate the request of repair and shall provide, to the extent applicable and feasible according to the above, a cost-estimate for repairs, which will be on a time and materials basis.

#### Remedies

If Buyer fails, with or without cause, to furnish Datalogic with specifications and/or instructions for, or refuses to accept deliveries of, any of the products sold under this contract, or is otherwise in default under or in repudiation of this contract or any other contract with Datalogic or fails to pay when due any invoice under this contract, then in addition to any and all remedies allowed by law, Datalogic without notice may (1) bill and declare due and payable all undelivered products under this or any other contract between Datalogic and the Buyer; and/or (2) defer shipment under this or any other contract between the Buyer and Datalogic until such default, breach, or repudiation is removed; and/or (3) may cancel any undelivered portion of this and/or any other contract in whole or in part (with Buyer remaining liable for damages).

#### **Risk of Loss**

Buyer shall bear risk of loss or damage for product in transit to Datalogic. Datalogic shall assume risk of loss or damage for product in Datalogic's possession. In the absence of specific written instructions for the return of product to Buyer, Datalogic will select the carrier, but Datalogic shall not thereby assume any liability in connection with the return shipment.

# NOTES

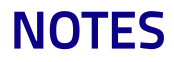

# **Going Green**

Thank you for using the bar code mask on the opposite side of this page. This manual has been formatted to minimize the quantity of pages needed to provide the programming bar codes available for this product.

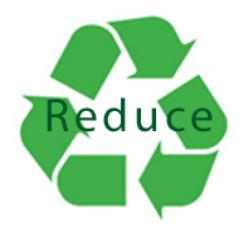

# **Bar Code Mask**

Cut a hole in this page and remove it from the manual as indicated to create a sleeve through which bar codes can be individually viewed and scanned. It is important that only one bar code at a time be presented to the scanner.

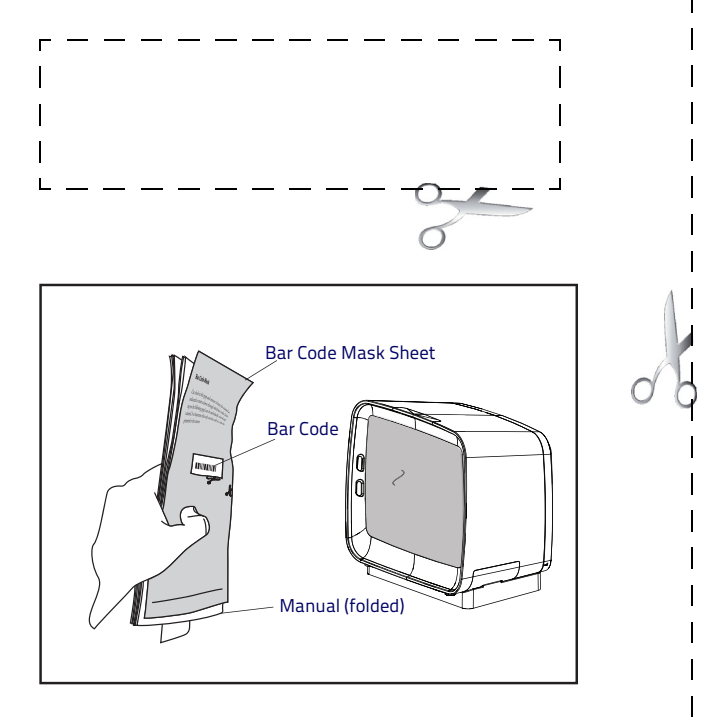

©2016-2019 Datalogic S.p.A. and/or its affiliates • All rights reserved • Without limiting the rights under copyright, no part of this documentation may be reproduced, stored in or introduced into a retrieval system, or transmitted in any form or by any means, or for any purpose, without the express written permission of Datalogic S.p.A. and/or its affiliates • Datalogic and the Datalogic logo are registered trademarks of Datalogic S.p.A. in many countries, including the U.S. and the E.U.

# **COLOUR TACO**

#### www.datalogic.com

#### Datalogic S.r.l.

Via S. Vitalino, 13 | 40012 Lippo di Calderara di Reno | Bologna - Italy Tel. +39 051 3147011 | Fax +39 051 3147205

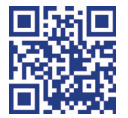

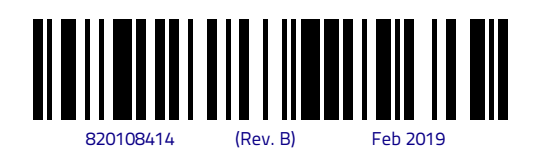